## ■A307の映像・音声をA308へ送信する方法

1. 各教室のプロジェクターを起動させます。
 2. A307教室映像・音声の<u>『送信』</u>ボタンを押す。

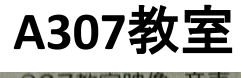

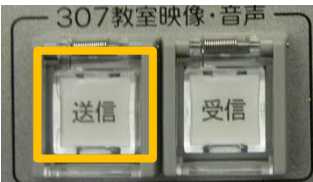

※音量のコントロールは A307でのみ有効。

※どちらかの送受信 ボタンが押された タイミングで通信は 切断されます。

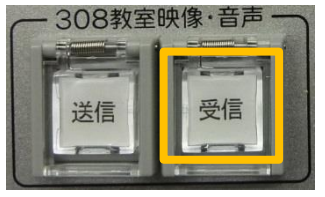

## A308教室

- A308教室映像・音声の
  『受信』ボタンが点滅します。
  『受信』ボタンの点滅は<u>1分程</u>で消えます。
- 4. 点滅中に『受信』ボタンを押すことにより A307教室映像・音声が流れます。

## ■A308の映像・音声をA307へ送信する方法

- 1. 各教室のプロジェクターを起動させます。
- 2. A308教室映像·音声の『送信』ボタンを押す。

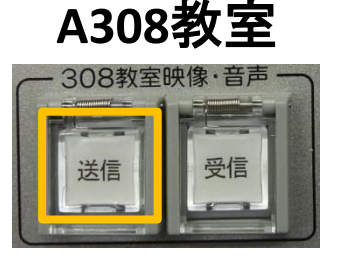

※音量のコントロールは A308でのみ有効。

※どちらかの送受信 ボタンが押された タイミングで通信は 切断されます。

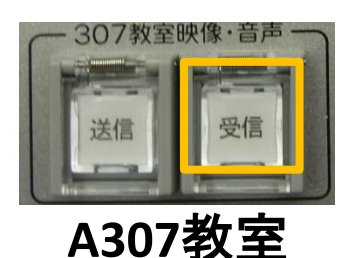

- A307教室映像・音声の
  『受信』ボタンが点滅します。
  『受信』ボタンの点滅は<u>1分程</u>で消えます。
- 4. 点滅中に『受信』ボタンを押すことにより A308教室映像・音声が流れます。